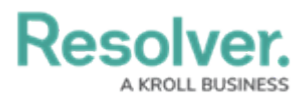

# **Activating an Internal Audit Project**

Last Modified on 05/15/2024 3:01 pm EDT

## **Overview**

After creating an Internal Audit Project, the assigned Internal Audit Lead will review the Audit and move it to the next stage by clicking on the **Define Audit Scope** button on the bottom of the **Audit Details** screen.

When an Internal Audit Project moves from the **Creation** stage to the **Planning** stage, members of the Internal Audit Leads/Managers user group will receive an email notification from **noreply@resolver.com**, indicating that the Internal Audit Project has officially started. If the email does not appear in your **Inbox**, please search another email folder (e.g. Junk, etc.).

| Re               | A KROLL BUSINESS                                                                                      |
|------------------|----------------------------------------------------------------------------------------------------|
| Hi               |                                                                                                    |
| Planni<br>audit. | ng has begun for an audit project that you are assigned to. Please click the link below to access the |
| Click t          | e link below to access                                                                                |
| <u>2022 A</u>    | <u>udit</u>                                                                                           |
|                  |                                                                                                    |
|                  |                                                                                                    |
|                  |                                                                                                    |
|                  | Powered by Resolver.                                                                                  |
|                  | You received this email because your company has subscribed to Resolver                               |

Planning Stage System Email Notification

Click the **Click the link below to access** link to access the Audit Project. If you are not logged into Resolver, you will be redirected to the Resolver Login screen before the Audit Project.

All internal audit projects that require action from the lead will also appear on the user's My Tasks section on the *Home* screen.

#### **User Account Requirements**

The user account you use to log into Resolver must be added to either the Internal Audit Leads or Internal Audit Managers user group.

### **Required Information/Setup**

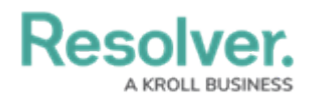

You must first create an Internal Audit Project before it can be Activated. Please follow the link below for instructions on how to Create an Internal Audit Project:

• Creating an Internal Audit Project

Before creating an Internal Audit Project, you must first assess what elements you want to audit by creating an Audit Plan:

• Create an Audit Plan

Please refer to the Defining the Scope for an Internal Audit Project article for further information regarding adding a scope to an Internal Audit Project.

• Defining the Scope for an Internal Audit Project

## Navigation

Activating an Internal Audit Project consists of moving the Internal Audit Project through the Audit Plan and into the Planning state.

 From the *Resolver Home* screen, click the Home drop-down and select the Internal Audit Management link.

|                              | (Q Search          | 000 | \$ @ L |
|------------------------------|--------------------|-----|--------|
| Home ~                       | My Tasks           |     |        |
| Home                         |                    |     |        |
| Internal Audit Management    | \$ SORT ∽ Q SEARCH |     |        |
| Internal Controls Management |                    |     |        |
| Reports                      |                    |     |        |
| Library                      |                    |     |        |
|                              |                    |     |        |
|                              |                    |     |        |
|                              |                    |     |        |
|                              |                    |     |        |

Home Drop-Down

2. From the *Risk Assessment* screen, click on the Audit Plan tab.

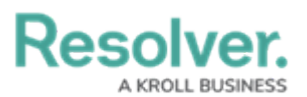

| ( Q Search                                                                                                    | 000           | \$<br>\$<br>\$<br>\$ |
|----------------------------------------------------------------------------------------------------|---------------|----------------------|
| Internal Audit Management v Risk Assessment Audit Plan Planning                                                                                                    | Fieldwork     |                      |
| <b>Risk Assessment</b><br>Perform periodic risk assessments on various auditable entities & view results from the Risk Manage<br>prioritize a risk-based audit plan. | ment team's r | risk assessments to  |
| Auditable Entity Risk Assessment Grid                                                                                                    | Sorted by Un  | ique ID (Ascending)  |
| c-1 Riverdale Industries                                                                                                    |               | Active               |

Audit Plan Tab

 From the *Audit Plan* screen, click on an Internal Audit Plan with a Not Started state from the *Pending Audits* section.

|                    |                          | ⊕ Q Search      |            |          |           |           | 000         | ج            | 2         | 2 ^ |
|--------------------|--------------------------|-----------------|------------|----------|-----------|-----------|-------------|--------------|-----------|-----|
| Internal Audit Man | agement 🗸                | Risk Assessment | Audit Plan | Planning | Fieldwork | Reporting |             |              |           |     |
| Pending Audit      | s                        |                 |            |          |           | S         | orted by Ur | nique ID (A: | scending) |     |
| IA-1 Opera         | tions Audit 20<br>ations | 24 Q1           |            |          |           |           |             | Not Sta      | arted     |     |
| IA-2 IT Aud        | dit 2024<br>Drate        |                 |            |          |           |           |             | Not Sta      | arted     |     |
| IA-3 IT Auc        | dit 2024 Q1<br>Drate     |                 |            |          |           |           |             | Not Sta      | arted     |     |

Pending Audits Section

#### **Activating an Internal Audit Project**

- 1. From the *Internal Audit Projects* screen, add more information to the Audit Project by filling out the fields on the *Audit Details* section:
  - Audit Plan: An Audit Plan groups multiple internal audit projects of a similar theme (e.g., projects from the same year, the same organizational branch, etc.). Audit Plans must be first added to the system before you can select them from the drop-down list.
  - Audit Type: Select an Audit Type from the drop-down list. The Audit Type defines the area the Audit Project will evaluate.
    - Operational: An Operational Audit is an audit that focuses on an Entity's key processes, procedures, systems, and internal control.
    - **Financial:** A **Financial Audit** is an audit of the Entity's financial statements by an independent party.

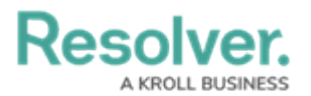

- **Compliance:** A **Compliance Audit** is an audit of the Entity's internal policies, procedures, laws, and regulations where the entity operates.
- IT: An IT Audit is an audit of the Entity's information system.
- **Special Project:** A **Special Project Audit** occurs internally and is performed by an internal auditor (e.g., fraud, business case, or other special cases).
- **Other:** Use the **Other Audit** type for all other audit types that do not currently have an Audit Type.
- Auditable Entity: An Auditable Entity is an element (e.g., business unit, legal entity, office location, etc.) of an organization that can be audited. Auditable Entities make up an organization's Auditable Universe.
- Business Unit: The Business Unit creates a reporting connection to the assessment and allows users to create assessment reports (reporting path Company>Business Unit>Assessment).
- Audit Client: Enter an internal audit client's name in the Internal Audit Client field and select them from the drop-down list. An Audit Client views the full scope of the audit, including Processes, Risks, Controls, Requests, Issues, and Corrective Actions (Read-only) and can view final audit reports.
- Planned Quarter: The Planned Quarter indicates the time of year the audit will occur.

| Internal Audit Management Risk Assessment Audit Plan Planning Fieldwork Reporting Issues & Actions Audit Committee Dashboard                                                                                                    | 2   |
|----------------------------------------------------------------------------------------------------|-----|
| Details Relationship Graph   History Communications     Audit Details   Populate all key audit dates & information prior to fieldwork.   Audit Plan   Q 2024 Internal Audit Plan   Audit Type   Operational   Audit Objectives   Business Unit   Q Decisions   Audit Client |     |
| Details History Communications     Audit Details     Populate all key audit dates & information prior to fieldwork.     Audit Plan     Audit Plan     Audit Type     Audit Objectives     Audit Objectives     Business Unit     Audit Client                               | ••• |
| Audit Details   Populate all key audit dates & information prior to fieldwork.   Audit Plan   Q 2024 Internal Audit Plan ×   Audit Type   Operational   Audit Objectives     Business Unit   Q Operations ×   Audit Client                                                  |     |
| Populate all key audit dates & information prior to   Fieldwork.   Audit Plan   2024 Internal Audit Plan ×   Audit Type   Operational   Audit Abjectives     Business Unit   Q operations ×   Audit Client                                                                  |     |
| Audit Plan <ul> <li>Q 024 Internal Audit Plan ×</li> </ul> Audit Type <li>Operational ×</li> Audit Approach     Audit Approach                                                                                                    |     |
| Q 2024 Internal Audit Plan ×   Audit Type   Operational   Audit Objectives     Audit Approach     Audit Approach                                                                                                    |     |
| Audit Type <ul> <li>Operational</li> </ul> Audit Objectives     Audit Approach     Audit Approach                                                                                                    |     |
| Audit Objectives       Audit Audit Objectives       Audit Objectives       Q USA ×       Business Unit       Q Operations ×       Audit Client                                                                                                    |     |
| AuditAble Entity       Q USA ×       Business Unit       Q Operations ×       Audit Client                                                                                                    |     |
| Q. U.S.A. ×                                                                                                    |     |
| Business Unit Audit Approach Audit Approach Audit Client                                                                                                    |     |
| Audit Client                                                                                                    |     |
| Audit Client                                                                                                    |     |
|                                                                                                    |     |
| u Tinternai Audit Clients (Limited User) ×                                                                                                    |     |
| Planned Quarter Audit Scope                                                                                                    |     |
|                                                                                                    |     |

#### Audit Details Section

2. Fill out the following fields on the *Audit Planning Memo* tab:

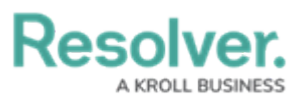

| ( )                                                               | ( Q. Search                                                                                                    |
|-------------------------------------------------------------------|----------------------------------------------------------------------------------------------------|
| Internal Audit Management v Risk Assessment                       | Audit Plan Planning Fieldwork Reporting Issues & Actions ***                                                                                                    |
| Operations Audit 2024 Q1                                          | IA-1 NOT STARTED ***                                                                                                    |
| Details Relationship Graph History Communic                       | ations                                                                                                    |
| Audit Details                                                     | Audit Planning Memo Key Dates and Resource Planning                                                                                                    |
| Populate all key audit dates & information prior to<br>fieldwork. | Audit Background                                                                                                    |
| Audit Plan                                                        |                                                                                                    |
| Q 2024 Internal Audit Plan ×                                      |                                                                                                    |
| Audit Type                                                        |                                                                                                    |
| Operational                                                       | Audit Objectives                                                                                                    |
| Auditable Entity                                                  |                                                                                                    |
| Q U.S.A. ×                                                        |                                                                                                    |
| Business Unit                                                     | ß                                                                                                    |
| Q Operations ×                                                    | Audit Approach                                                                                                    |
| Audit Client                                                      |                                                                                                    |
| Q                                                                 |                                                                                                    |
| 👹 Internal Audit Clients (Limited User) 🛛 ×                       | h                                                                                                    |
| Planned Quarter                                                   | Audit Scope                                                                                                    |
| Q1 ~                                                              |                                                                                                    |
|                                                                   |                                                                                                    |
|                                                                   | Other Audit Considerations                                                                                                    |
|                                                                   |                                                                                                    |
|                                                                   |                                                                                                    |
|                                                                   |                                                                                                    |
|                                                                   | Supporting Attachments                                                                                                    |
|                                                                   | + ADD FILE S ADD LINK                                                                                                    |
|                                                                   | Drag files here or click to select                                                                                                    |
|                                                                   | or<br>Click to add a web link to a file                                                                                                    |
|                                                                   |                                                                                                    |
|                                                                   | Define & Review Audit Scope                                                                                                    |
|                                                                   | Click the "define audit scope" button to determine what processes, risks, controls, and tests are to be included in this audit. The initial audit scope needs to be defined prior to fieldwork. |
|                                                                   |                                                                                                    |

Audit Planning Memo Tab

- **Audit Background:** A free-form field that allows you to track any audit background information. Audit background information consists of why the audit is required.
- Audit Objectives: A free-form field that allows you to track any audit objective information. Audit objective information consists of Internal Audit goals (what the audit attempts to achieve).
- Audit Approach: A free-form field that allows you to track any audit approach information. Audit approach information consists of how the Internal Audit will achieve its goals.
- Audit Scope: A free-form field that allows you to track any audit scope information. Audit scope information consists of processes, risks, controls, and tests used in the Internal Audit.

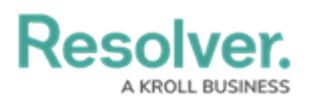

- **Other Audit Considerations:** A free-form field that allows you to track any miscellaneous audit information.
- Supporting Attachments: Add supporting document files (up to 100 MB per file) to the Audit by dragging and dropping the files in the designated area or by clicking the + Add File link and selecting a file from the connected PC, the following file types .bat, .exe, .gif, .sh, .dll, and .com cannot be uploaded. You can also add web links to supporting documents by clicking Add Link. Enter a Display Name and URL Link on the Web Link pop-up and click the + Add Link button to add a web link.

| Display name |          |
|--------------|----------|
| URL link     |          |
|              |          |
|              | ADD LINK |

Web Link Pop-up

3. Fill out the following fields on the *Key Dates and Resource Planning* tab:

|                                                                | (Q Search)                                          | 000                                                | \$ 0 L   |
|----------------------------------------------------------------|-----------------------------------------------------|----------------------------------------------------|----------|
| Internal Audit Management V Risk Assessment Audit Plan         | Planning Fieldwork Reporting Issues & Actions       | Audit Committee Dashboard Management Dashboard *** |          |
| Operations Audit 2024 Q1                                       |                                                     | IA-1 NOT STA                                       | RTED ••• |
| Details Relationship Graph History Communications              |                                                     |                                                    |          |
| Audit Details                                                  | Audit Planning Memo Key Dates and Resource Planning |                                                    |          |
| Populate all key audit dates & information prior to fieldwork. | Date of Kickoff                                     | Date of Fieldwork Start                            |          |
| Audit Plan                                                     | 🛗 May 9, 2024                                       | ∽ 🛗 May 13, 2024 ∽                                 |          |
| Q 2024 Internal Audit Plan ×                                   | Date of Fieldwork End                               | Date of Report Issuance                            |          |
| Audit Type                                                     | 🛗 May 30, 2024                                      | ✓                                                  |          |
| Operational                                                    | Resource Planning- Audit Team                       |                                                    |          |
| Auditable Entity                                               | Assign audit team members & audit client cor        | ntacts to the audit                                |          |
| Q U.S.A. ×                                                     | Internal Audit Lead                                 | Internal Audit Staff                               | I        |
| Business Unit                                                  | Q 👹 Internal Audit Leads/Managers 🛛 🛛               | Q 👹 Internal Audit Team 🛛 ×                        |          |
| Q Operations ×                                                 | Budgeted Hours                                      | Actual Hours                                       |          |
| Audit Client                                                   | 80                                                  |                                                    |          |
| Q 📑 Internal Audit Clients (Limited User) 🛛 ×                  |                                                     |                                                    | ,        |

Key Datas and Resource Planning Tab

- **Date of Kickoff:** Enter the Audit's start date by selecting a date from the *Calendar* pop-up.
- Date of Fieldwork Start: Enter the Audit's fieldwork start date by selecting a date from the *Calendar* pop-up.
- **Date of Fieldwork End:** Enter the Audit's fieldwork end date by selecting a date from the *Calendar* pop-up.
- Date of Report Insurance: Enter the Report Insurance date selecting a date from the

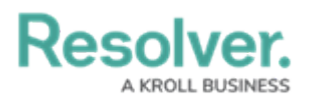

Calendar pop-up.

- Internal Audit Lead: Enter an Internal Audit Lead's name in the Internal Audit Lead field and select them from the drop-down list. An Internal Audit Lead manages individual audit projects, reviews tests, progress the audit from Planning to Fieldwork to Reporting.
- Internal Audit Staff: Enter an internal audit staff's name in the Internal Audit Staff field and select them from the drop-down list. An Internal Audit Staff member performs tasks for individual audit projects.
- **Budgeted Hours:** Enter the total hours budgeted for completing of the Audit Project.
- Actual Hours: Before completing the Internal Audit Project enter the Actual number of hours it took to complete the Internal Audit Project.
- 4. From the *Define and Review Audit Scope* section, click the **Define Audit Scope** button to define which processes, risks, controls, and tests are included in the audit. Users must define the Internal Audit Project's scope before moving to the Fieldwork stage. Please refer to the Defining the Scope of an Internal Audit Project article for further information.

|                                                        | ⊕ (Q Search                                                                                                    | \$ @ L   |
|--------------------------------------------------------|----------------------------------------------------------------------------------------------------|----------|
| Internal Audit Management v Risk Assessment Audit Plan | Planning Fieldwork Reporting Issues & Actions Audit Committee Dashboard Management Dashboard ***                                                                                                    |          |
| Audit Plan                                             | 🛗 May 9, 2024 🗸 👘 May 13, 2024 🗸                                                                                                    |          |
| Q 2024 Internal Audit Plan ×                           | Date of Fieldwork End Date of Report Issuance                                                                                                    |          |
| Audit Type                                             | 🛗 May 30, 2024 ~ 🖄 May 9, 2024 ~                                                                                                    |          |
| Operational                                            | Resource Planning - Audit Team                                                                                                    |          |
| Auditable Entity           Q         US.A.             | Assign audit team members & audit client contacts to the audit.                                                                                                    |          |
| Business Unit                                          | Q,      Internal Audit Leads/Managers       Q,      Image: Internal Audit Team       Budgeted Hours     Actual Hours                                                                                                    |          |
| Audit Client Q, Minimited User) ×                      | 80                                                                                                    |          |
| Planned Quarter<br>Q1 	v                               | Define & Review Audit Scope Click the "define audit scope" button to determine what processes, risks, controls, and tests are to be included in this audit. The initial audit scope needs to be defined prior to fieldwork. | IT SCOPE |
|                                                        |                                                                                                    |          |

Define Audit Scope Button